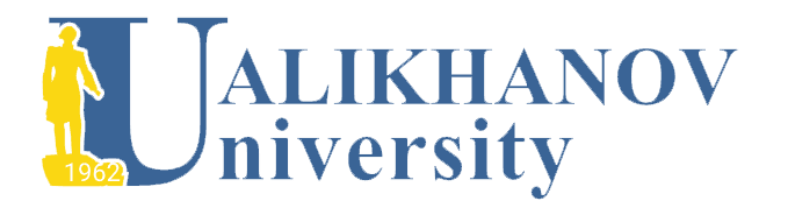

Ш.Уәлиханов атындағы Көкшетау университетінің хабаршысы. *Педагогика ғылымдары сериясы* 

ISSN 2708-5295 (print)

ISSN 3078-4948 (online)

# Тіркелу және мақала жіберу бойынша

# НҰСҚАУЛЫҚ

## ИНСТРУКЦИЯ по регистрации и отправке статьи

журнал сайтына өтеміз <u>https://vestnik.kgu.kz/index.php/pedagogical</u>
 **2.мақаланы** жіберу үшін «МАТЕРИАЛДАРДЫ ЖІБЕРУ» түймесін басыңыз
 3.Материалды жіберу үшін Жүйеге кіру немесе Тіркелу қажет.

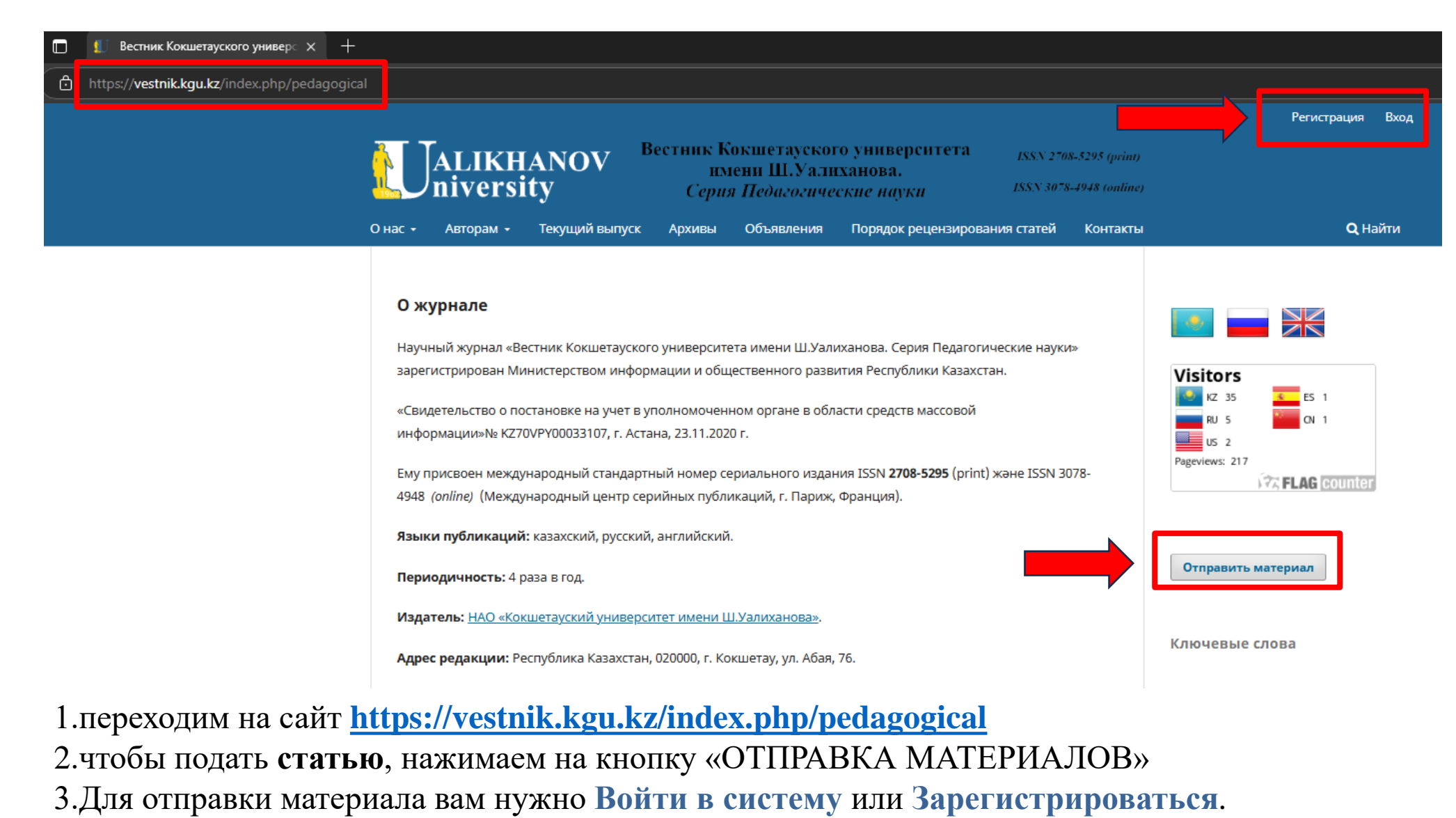

### ТІРКЕЛУ - РЕГИСТРАЦИЯ

**Тіркеу** кезінде **1**-Аты, **2**-Тегі, **3**-Ұйым атауын жазып, *елді таңдаймыз* содан кейін **4**-email, **5**-Пайдаланушы аты (латын әріптерімен), <mark>6</mark>-Пароль (лат.әріптері мен сандар), **7**-белгі қойып, «**ТІРКЕУ**» түймесін басыңыз

| Регистрация                  |                                                          |                                                                                 |
|------------------------------|----------------------------------------------------------|---------------------------------------------------------------------------------|
| обозначает обязательное поле | Войти в систему<br><i>Adpec (E-mail)</i> *<br>123@kgu.kz | Регистрация завершена                                                           |
| Ірофиль                      | Имя пользователя *                                       | Спасибо за регистрацию! Что вы хотите сделать дальше?                           |
| 1мя *                        | 5 Ivan123                                                | • Просмотреть материалы                                                         |
| Иван                         | Пароль *                                                 | <ul> <li>Отправить новыи материал</li> <li>Редактировать мой профиль</li> </ul> |
|                              | 6                                                        | <ul> <li><u>Продолжить изучать информацию на сайте</u></li> </ul>               |
| амилия                       | О Повторите пароль *                                     |                                                                                 |
| 1ванов                       |                                                          |                                                                                 |
| рганизация *                 | Да, я даю согласие на сбор и хранение м<br>7             | юих данных в соответствии с <u>Уведомлением о конфиденциальности</u> .          |
| У Ш.Уалиханова               | 🛛 Да, я хочу получать уведомления о новы                 | іх публикациях и объявлениях.                                                   |
|                              | 🗆 Да, Я хочу, чтобы ко мне обращались с з                | апросами на рецензирование материалов для этого журнала.                        |
| прана *                      |                                                          |                                                                                 |
| Kazakhstan 🗸                 | Регистрация Войти в систему                              |                                                                                 |

При регистрации пишем <mark>1</mark>-Имя, 2-Фамилия, 3-Организация *и выбираем страну* затем 4-email, 5-Имя пользователя (лат.буквами), 6-Пароль (лат.буквы и цифры), 7- Проставляем галочки и нажимаем «РЕГИСТРАЦИЯ»

### МАҚАЛАНЫ ҚОСУ - добавление статьи

### *Барлық жолдарды рет-ретімен жазып-толтырамыз белгі қоямыз* Жарияланатын материалдың **негізгі тілін** және журнал **Бөлімін** (саласы) таңдаймыз

| Отправить статью                                                                             |                                                                                                    |
|----------------------------------------------------------------------------------------------|----------------------------------------------------------------------------------------------------|
| 1. Начало 2. Загрузка материала 3. Ввод метаданных 4. Подтверждение 5. Сло                   | едующие шаги                                                                                                    |
| Язык материала                                                                               |                                                                                                    |
| Русский 🗸                                                                                    | подчеркивание (за исключением URL-адресов); все иллюстрации, графики и таблицы расположены в соответствующих местах в тексте, а не в                         |
| Принимаются материалы на нескольких языках. Выберите основной                                | конце документа.                                                                                                    |
| язык отправляемого материала из выпадающего меню выше. *                                     | Текст соответствует стилистическим и библиографческим требованиям, описанным в <u>Руководстве для авторов</u> , которое можно найти на странице «О журнале». |
| Раздел                                                                                       | Комментарии для редактора                                                                                                    |
| ПРОБЛЕМЫ ЯЗЫКОЗНАНИЯ 🗸                                                                       | $\square \square \square B I \sqcup \mathscr{O} \land \land \land \image \square \blacksquare = $                                                            |
| Выберите подходящий раздел для этого материала (смотрите                                     |                                                                                                    |
| «Разделы и правила» на странице <u>«О журнале»</u> ). <b>*</b>                               |                                                                                                    |
| Требования к отправляемому материалу                                                         |                                                                                                    |
| Вы должны прочесть и подтвердить, что вы выполнили все приведенные ниже требования, перед т  | re la la la la la la la la la la la la la                                                                                                    |
| 🛛 Этот материал ранее не был опубликован, а также не был представлен для рассмотрения и публ | πν                                                                                                    |
| объяснение этого в Комментариях для редактора).                                              |                                                                                                    |
| 🗌 Файл с материалом прелставлен в формате локумента OpenOffice. Microsoft Word или RTF.      | Да, я даю согласие на сбор и хранение моих данных в соответствии с <u>Уведомлением о конфиденциальности</u> .                                                |
|                                                                                              | Сохранить и продолжить Отменить                                                                                                    |

Заполняем все строки по порядку, ставим галочки

Выбираем основной язык публикуемого материала и Раздел (область) журнала

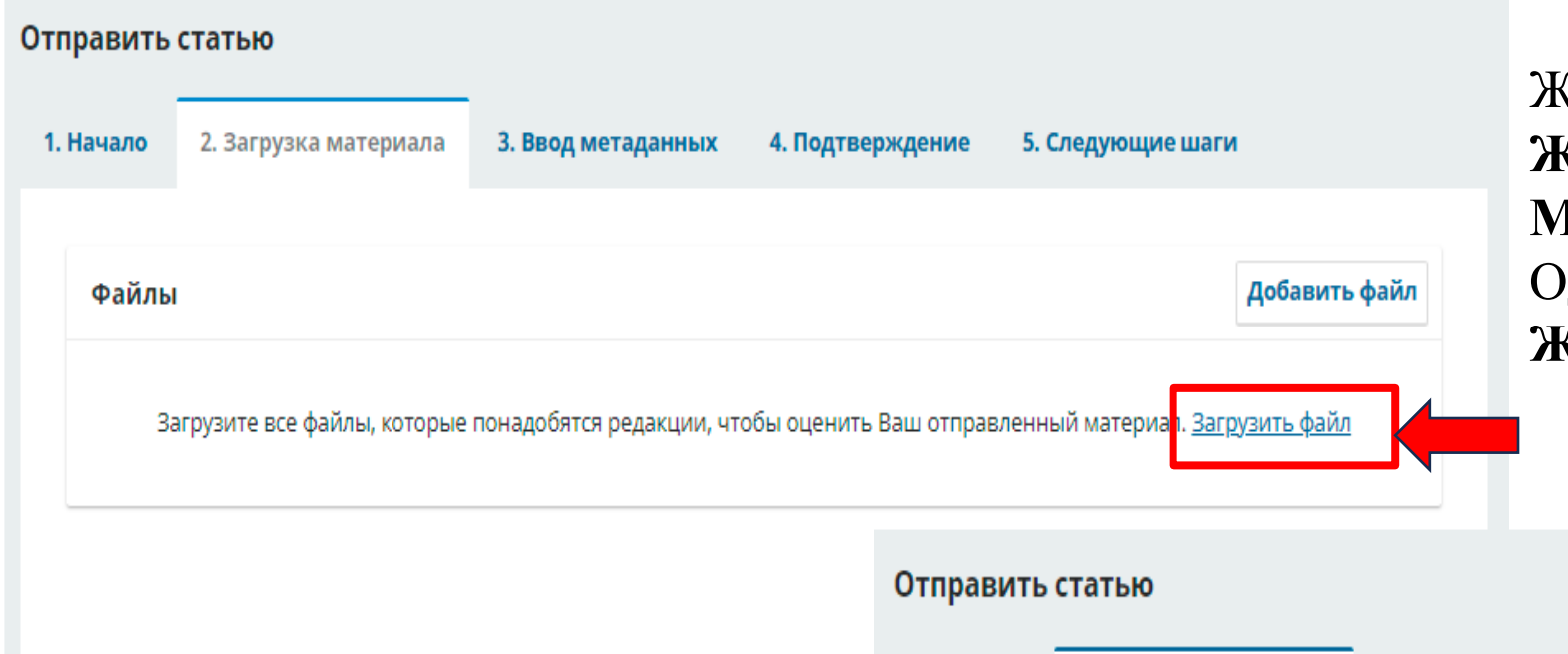

Жаңа мақаланы қосу үшін «ФАЙЛДЫ ЖҮКТЕУ» түймесін басып, «МАҚАЛА МӘТІНІН» көрсетіңіз Одан әрі «САҚТАУ ЖӘНЕ ЖАЛҒАСТЫРУ» түймешесін басамыз

Для добавления новой статьи нажимаем «ЗАГРУЗИТЬ ФАЙЛ», указать «ТЕКСТ СТАТЬИ»

Далее нажимаем кнопку «СОХРАНИТЬ И ПРОДОЛЖИТЬ»

| тправить        | о статью                                                                  |                       |                  |                    |       |           |
|-----------------|---------------------------------------------------------------------------|-----------------------|------------------|--------------------|-------|-----------|
| 1. Начало       | 2. Загрузка материала                                                     | 3. Ввод метаданных    | 4. Подтверждение | 5. Следующие шаги  | 1     |           |
| Файлі           | ы                                                                         |                       |                  |                    | Добав | зить файл |
| 🕅 Ста<br>🚹 Како | тья. Ізденістер, нәтижелер.doo<br>ого типа этот файл? <u>Текст стат</u> а | <mark>и Прочее</mark> |                  | Редактир           | овать | Удалить   |
|                 |                                                                           |                       |                  | Сохранить и продол | жить  | Отменить  |
|                 |                                                                           |                       |                  |                    |       |           |

### Барлық қажетті жолдарды толтырыңыз **Мақала атауы** міндетті түрде үш тілде жазу керек

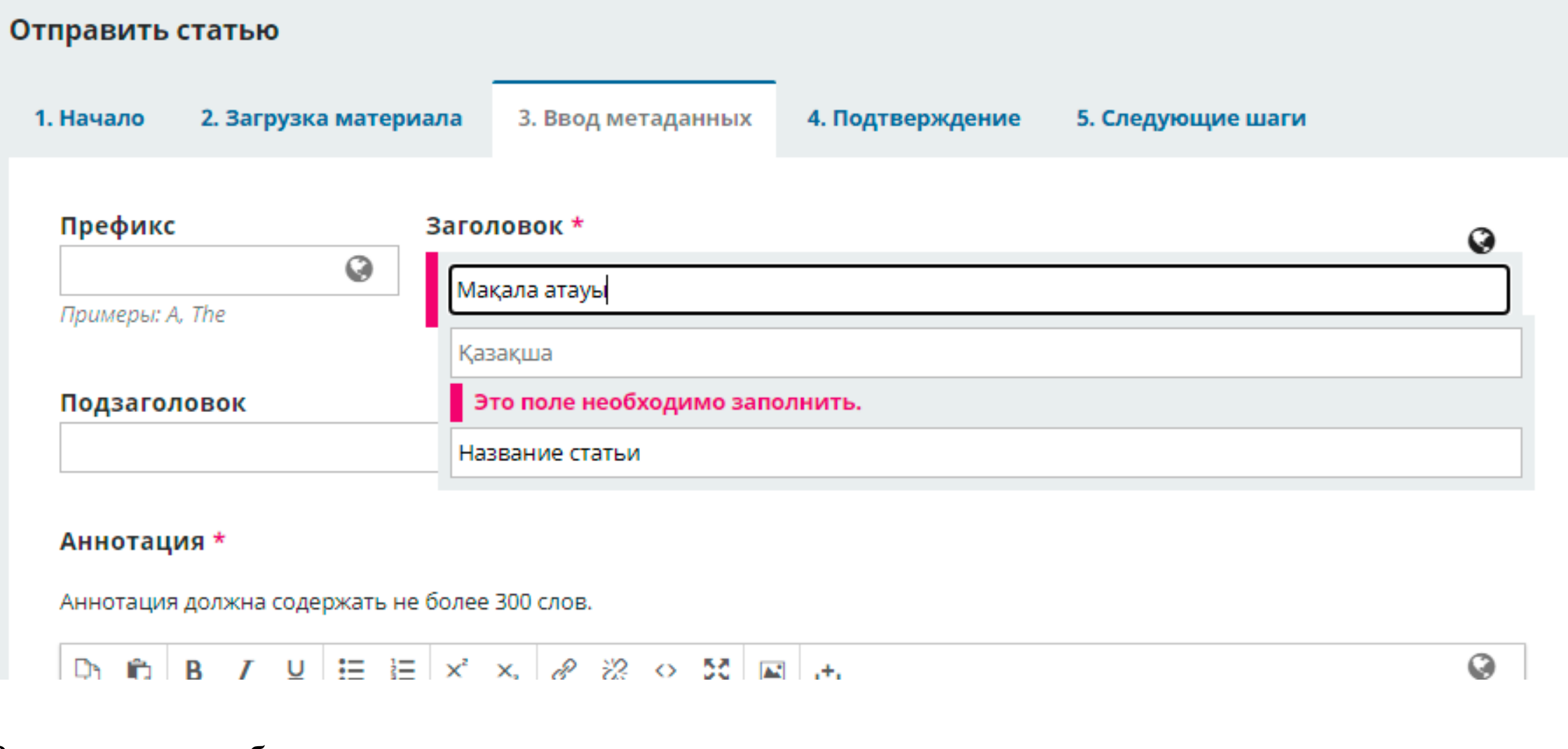

Заполняем все обязательные поля: Название статьи - обязательно на трёх языках;

#### Аннотация \*

Аннотация должна содержать не более 300 слов.

| Ċ)         | Û     | В   | I    | U     | ≣  | E | X² | ×₂           | P | <u>%</u> | 0 | 20 | ± |
|------------|-------|-----|------|-------|----|---|----|--------------|---|----------|---|----|---|
|            |       |     |      |       |    |   |    |              |   |          |   |    |   |
|            |       |     |      |       |    |   |    |              |   |          |   |    |   |
|            |       |     |      |       |    |   |    |              |   |          |   |    |   |
|            |       |     |      |       |    |   |    |              |   |          |   |    |   |
|            |       |     |      |       |    |   |    |              |   |          |   |    |   |
|            |       |     |      |       |    |   |    |              |   |          |   |    |   |
| Wor        | ds: 0 | POW | ERED | BY TI | YY |   |    |              |   |          |   |    |   |
|            |       |     |      |       |    |   |    |              |   |          |   |    |   |
| Қаза       | қша   |     |      |       |    |   |    |              |   |          |   |    |   |
| <b>D</b> h | Û,    | В   | I    | U     | Ξ  |   | ײ  | $\times_{z}$ | P | ŝ        | 0 | 23 | 土 |
| -21        |       |     |      |       |    |   |    |              |   |          |   |    |   |
|            |       |     |      |       |    |   |    |              |   |          |   |    |   |
|            |       |     |      |       | -  |   |    |              |   |          |   |    |   |
|            |       |     |      |       |    |   |    |              |   |          |   |    |   |

Аңдатпа үш тілде толтырылады: Егер мақала қазақ тілінде болса, орыс және ағылшын тілдеріне аударылуы тиіс; көлемі - 300 сөзден артық емес

Аннотация заполняется на трёх языках: если статья на казахском языке, то аннотация должна быть переведена на русский и английский языки; объем – не более 300 слов

### «Авторлар тізіміне» қолдаушы автордың *жеке деректерін, email, ORCID ID, жұмыс орнын* көрсете отырып қосуға болады; КІЛТ СӨЗДЕР 3 тілде жазылады; БИБЛИОГРАФИЯЛЫҚ СІЛТЕМЕЛЕР жарияланым тілінде

| Список авторов                      |                              |                  | Добавить по         | Добавить поддерживающего |  |  |
|-------------------------------------|------------------------------|------------------|---------------------|--------------------------|--|--|
|                                     |                              |                  |                     |                          |  |  |
| Имя                                 | Адрес<br>электронной         | Роль             | Контактное лицо     | В списки<br>просмотра    |  |  |
|                                     | почты                        |                  |                     |                          |  |  |
| ► 11                                | 111@kaznau.edu               | Автор            |                     |                          |  |  |
|                                     |                              |                  |                     |                          |  |  |
| Дополнительные уточнения            |                              |                  |                     |                          |  |  |
| Ключевые слова *                    |                              |                  |                     |                          |  |  |
| обавьте дополнительную информацию д | ля вашего материала. Нажимвй | іте «Enter» посл | пе каждого термина. |                          |  |  |
|                                     |                              |                  |                     |                          |  |  |
|                                     |                              |                  |                     |                          |  |  |
| Қазақша                             |                              |                  |                     |                          |  |  |
| English                             |                              |                  |                     |                          |  |  |
|                                     |                              |                  |                     |                          |  |  |
|                                     |                              |                  |                     |                          |  |  |
| Библиографические ссылки *          |                              |                  |                     |                          |  |  |
|                                     |                              |                  |                     |                          |  |  |
|                                     |                              |                  |                     |                          |  |  |
|                                     |                              |                  |                     |                          |  |  |
|                                     |                              |                  |                     |                          |  |  |
|                                     |                              |                  |                     |                          |  |  |
|                                     |                              |                  |                     |                          |  |  |
|                                     |                              |                  |                     |                          |  |  |

В «Списке авторов» можно добавить поддерживающего автора, указав его личные данные, email adpec, ORCID ID, место работы; КЛЮЧЕВЫЕ СЛОВА писать на 3-х языках; БИБЛИОГРАФИЧЕСКИЕ ССЫЛКИ указываются на языке публикации;

### Барлық қажетті деректерді толтырғаннан кейін «САҚТАУ ЖӘНЕ ЖАЛҒАСТЫРУ» түймесін басыңыз

#### Дополнительные уточнения

#### Ключевые слова \*

Добавьте дополнительную информацию для вашего материала. Нажимвйте «Enter» после каждого термина.

| Қазақша |  |
|---------|--|
| English |  |

Q

#### Библиографические ссылки \*

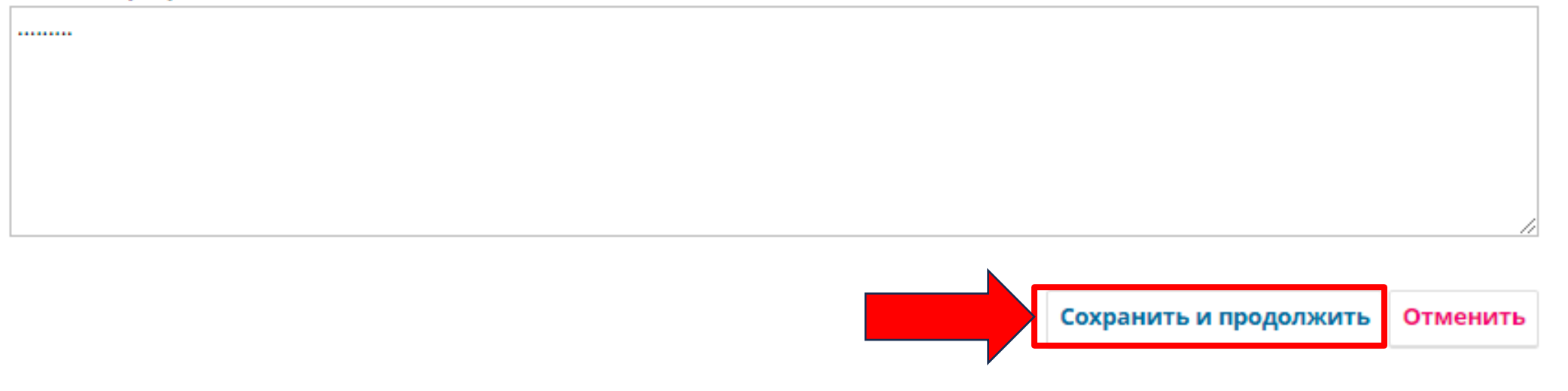

После заполнения всех необходимых данных нажимаем «СОХРАНИТЬ И ПРОДОЛЖИТЬ»

## Дайын болған кезде «Жіберуді аяқтау» түймесін басыңыз

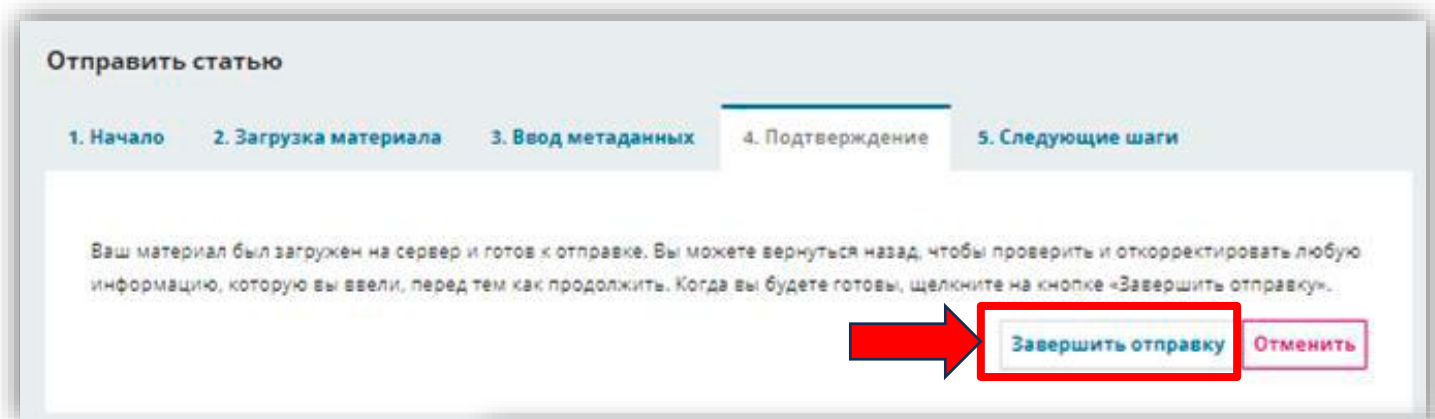

#### Отправка материала завершена

Спасибо вам за интерес к публикации в «Izdenister natigeler».

#### Что делать дальше?

Журнал был уведомлен об отправке Вами материала, подтверждение записи были направлено на Вашу электронную почту. Как только редактор просмотрит ваш материал, мы свяжемся с вами.

На текущий момент вы можете:

- <u>Просмотреть этот материал</u>
- Создать новый материал для отправки
- Вернуться в личный кабинет

Когда будете готовы, нажимаем кнопку «Завершить отправку»

## «Жеке кабинетте» редакциялық процесті қарап, «ТАЛҚЫЛАУДЫ ҚОСУ» батырмасы арқылы *хабарлама* жібере аласыз.

| Рецензирование        | Литературное редактирование      | Публикация                                                                              |                                                                                                    |
|-----------------------|----------------------------------|-----------------------------------------------------------------------------------------|----------------------------------------------------------------------------------------------------|
| ериала                |                                  |                                                                                         | Q Найти                                                                                                    |
| атья. Ізденістер, нәт | ижелер.doc                       | 25 Июнь<br>2022                                                                         | Текст статьи                                                                                                    |
|                       |                                  |                                                                                         | Скачать все файлы                                                                                                    |
| я до рецензирова      | ния                              |                                                                                         | Добавить обсуждение                                                                                                    |
|                       | От                               | Последний отв                                                                           | ет Ответы Закрыт                                                                                                    |
|                       | Нет элементов                    |                                                                                         |                                                                                                    |
|                       | ериала<br>атья. Ізденістер, нәти | ериала<br>атья. Ізденістер, нәтижелер.doc<br>а до рецензирования<br>От<br>Нет элементов | ериала<br>атья. Ізденістер, нәтижелер.doc 25 Июнь<br>2022<br>а до рецензирования<br>От Последний отви<br><i>Нет элементов</i> |

В «Личном кабинете» можете посмотреть редакционный процесс и отправить *сообщение* через кнопку «ДОБАВИТЬ ОБСУЖДЕНИЕ»